# HP LaserJet 5200 Series printers

Getting Started Guide Vodič za početak rada Příručka Začínáme Alapvető tudnivalók kézikönyve Podręczna instrukcja obsługi Ghid de inițiere Začíname Navodila za začetek uporabe

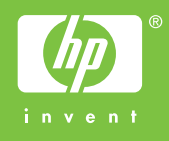

#### **Copyright and License**

© 2005 Copyright Hewlett-Packard Development Company, L.P.

Reproduction, adaptation or translation without prior written permission is prohibited, except as allowed under the copyright laws.

The information contained herein is subject to change without notice.

The only warranties for HP products and services are set forth in the express warranty statements accompanying such products and services. Nothing herein should be construed as constituting an additional warranty. HP shall not be liable for technical or editorial errors or omissions contained herein.

Part number: Q7543-90904 Edition 1, 03/2006

#### **FCC Regulations**

This equipment has been tested and found to comply with the limits for a Class B digital device, pursuant to Part 15 of the FCC rules. These limits are designed to provide reasonable protection against harmful interference in a residential installation. This equipment generates, uses, and can radiate radio-frequency energy. If this equipment is not installed and used in accordance with the instructions, it may cause harmful interference to radio communications. However, there is no guarantee that interference will not occur in a particular installation. If this equipment does cause harmful interference to radio or television reception, which can be determined by turning the equipment off and on, correct the interference by one or more of the following measures:

- · Reorient or relocate the receiving antenna.
- Increase separation between equipment and receiver.
- Connect equipment to an outlet on a circuit different from that to which the receiver is located.

• Consult your dealer or an experienced radio/TV technician. Any changes or modifications to the printer that are not expressly approved by HP could void the user's authority to operate this equipment. Use of a shielded interface cable is required to comply with the Class B limits of Part 15 of FCC rules. For more regulatory information, see the HP LaserJet 5200 Series printer electronic user guide. Hewlett-Packard shall not be liable for any direct, indirect, incidental, consequential, or other damage alleged in connection with the furnishing or use of this information.

#### **Trademark Credits**

Windows® is a U.S. registered trademark of Microsoft Corporation.

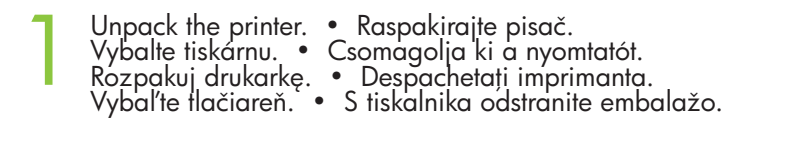

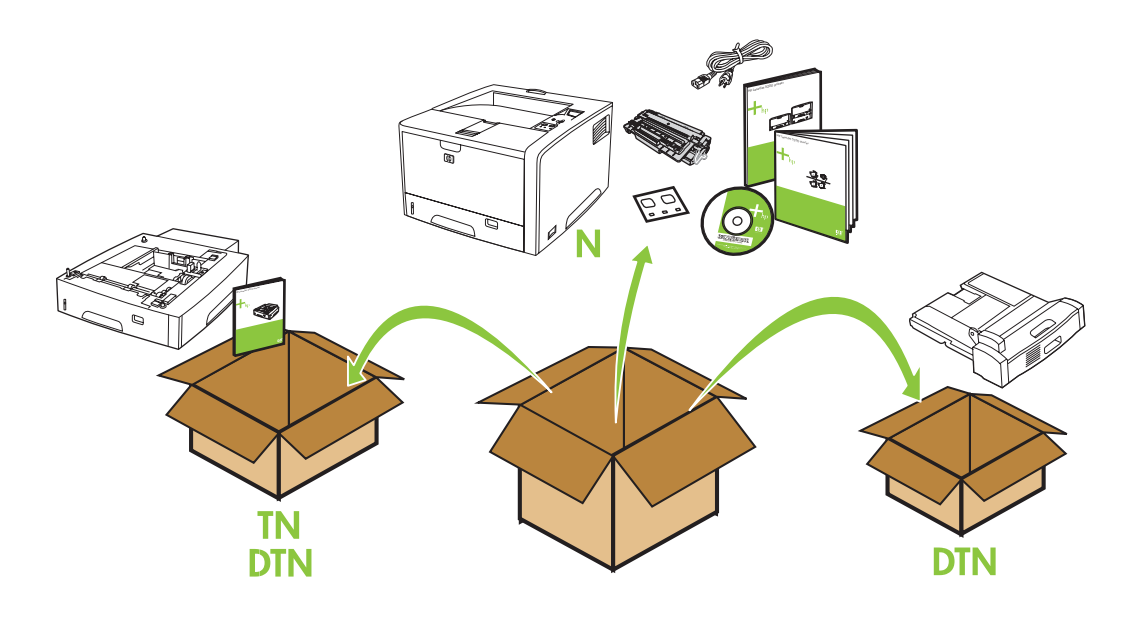

Select a sturdy, well-ventilated, dust-free area to position the printer. Pisač postavite na čvrstu površinu u dobro prozračenom prostoru bez prašine. K umístění tiskárny vyberte stabilní, dobře větrané a bezprašné místo. Válasszon stabil, jól szellőző, pormentes helyet a nyomtató számára. Wybierz do umieszczenia drukarki stabilne, czyste miejsce z dobrą wentylacją. Alegeți o locație stabilă, bine ventilată și curată pentru a așeza imprimanta. Tlačiareň umiestnite na bezpečné a dobre vetrané miesto bez prachu. Za postavitev tiskalnika izberite trden, dobro prezračevan in čist prostor.

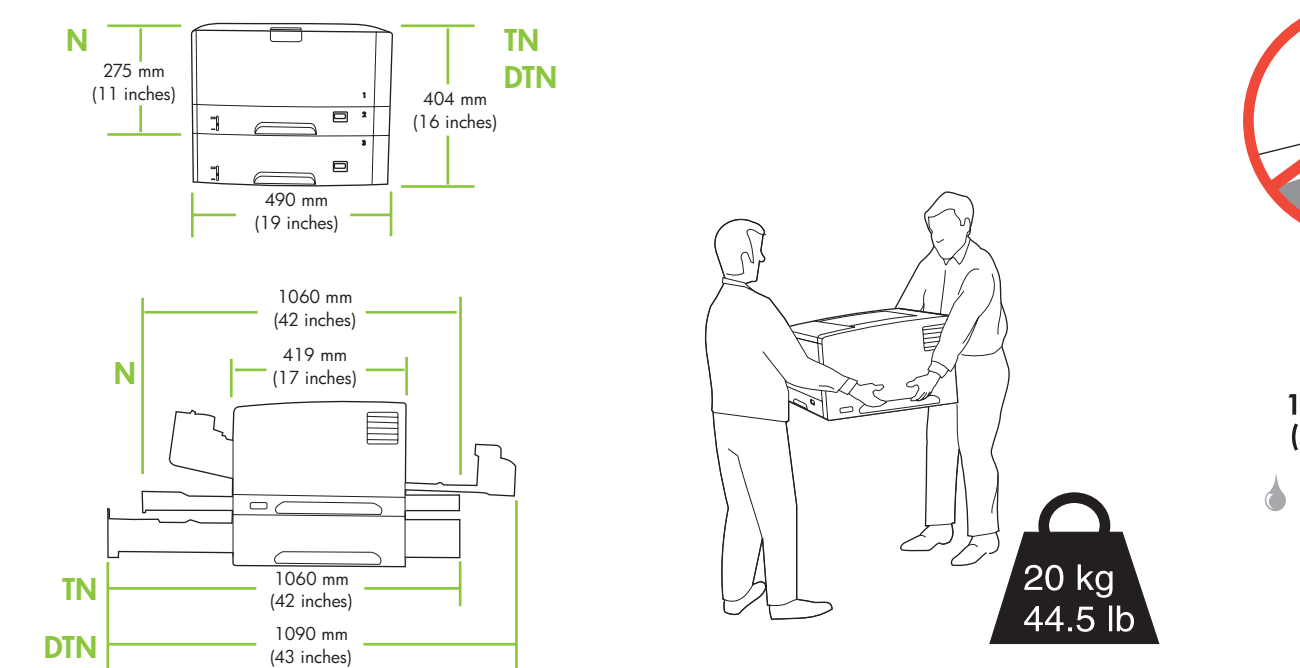

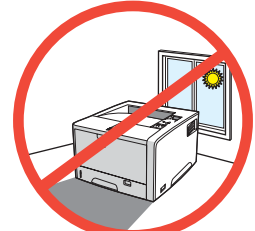

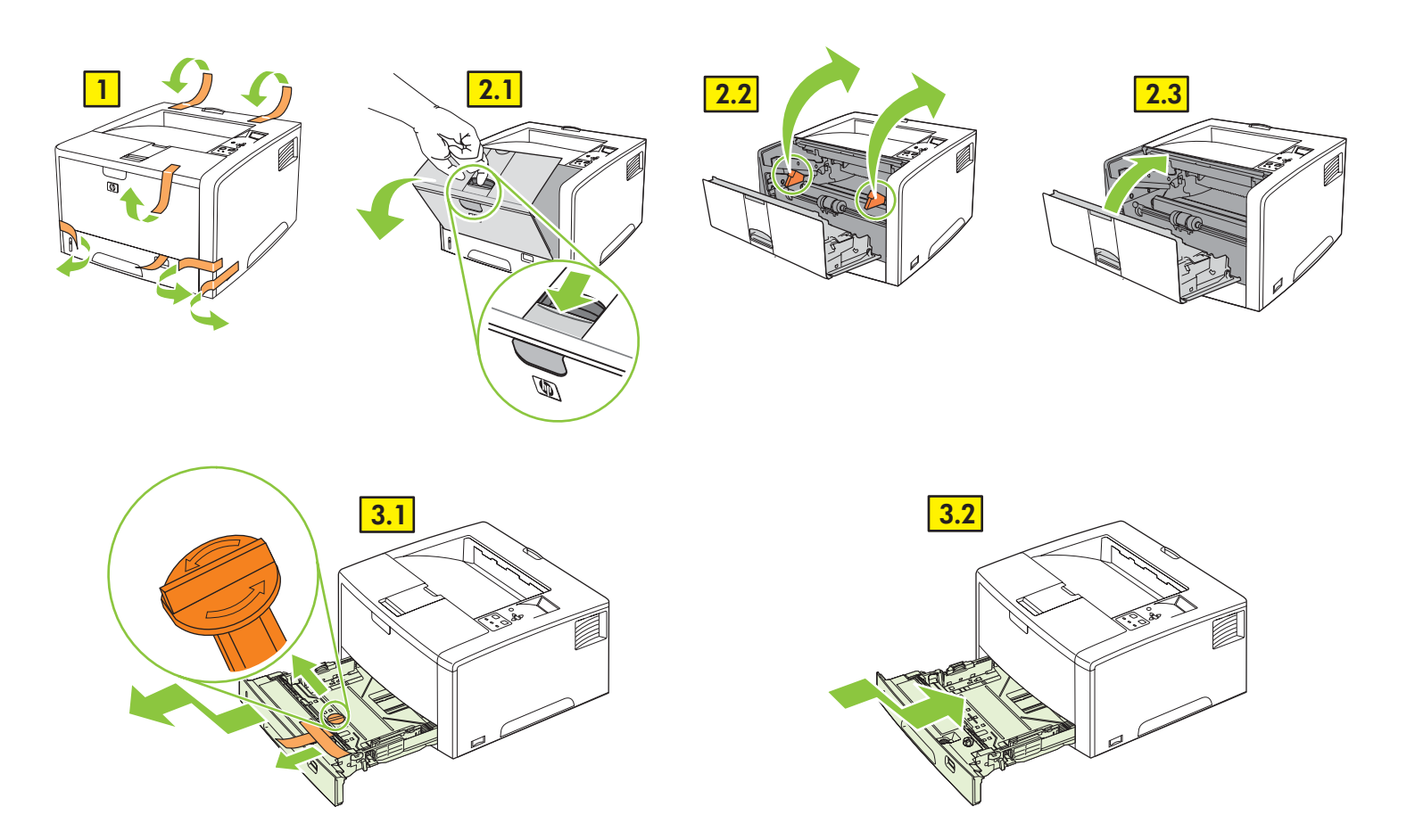

Install the accessories. Instalirajte dodatke.
 Nainstalujte příslušenství. Telepítse a tartozékokat.
 Zainstaluj akcesoria. Instalați accesoriile.
 Nainštalujte príslušenstvo. Namestite dodatno opremo.

TN • DTN

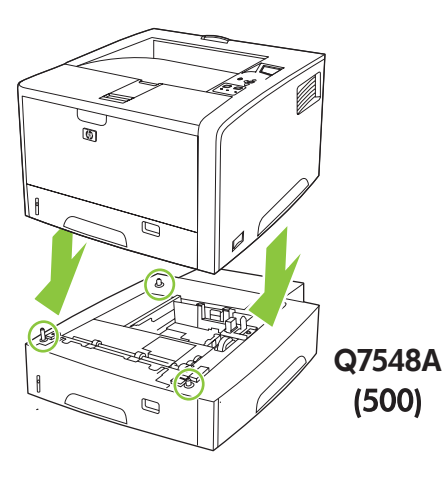

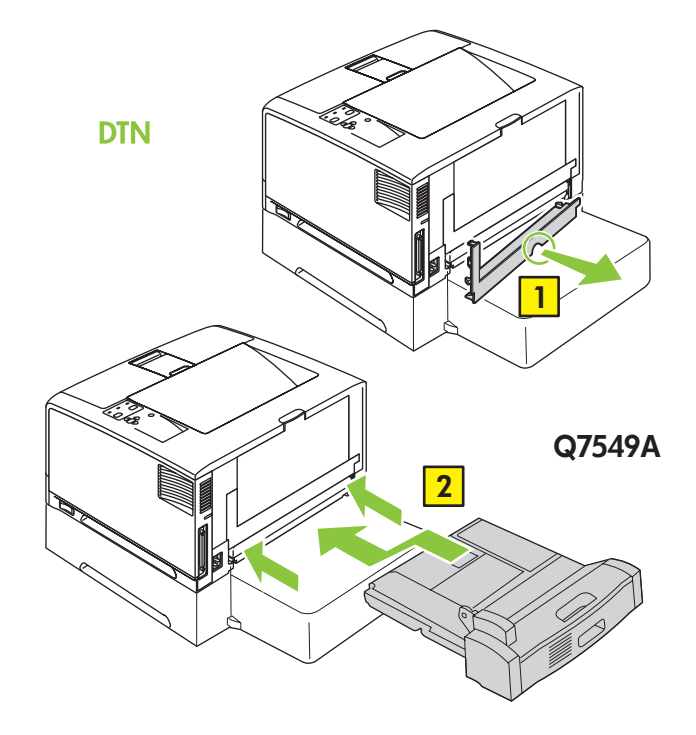

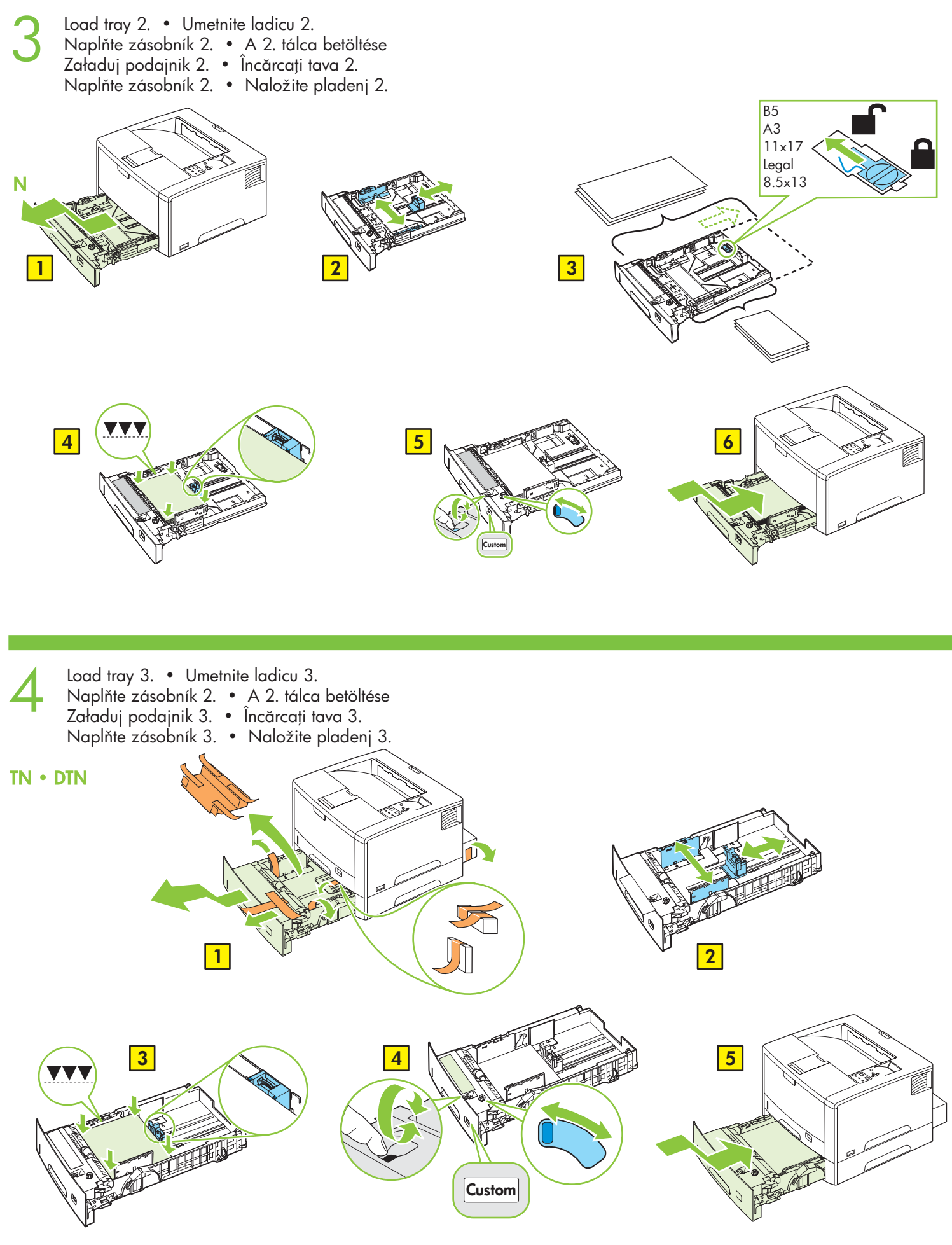

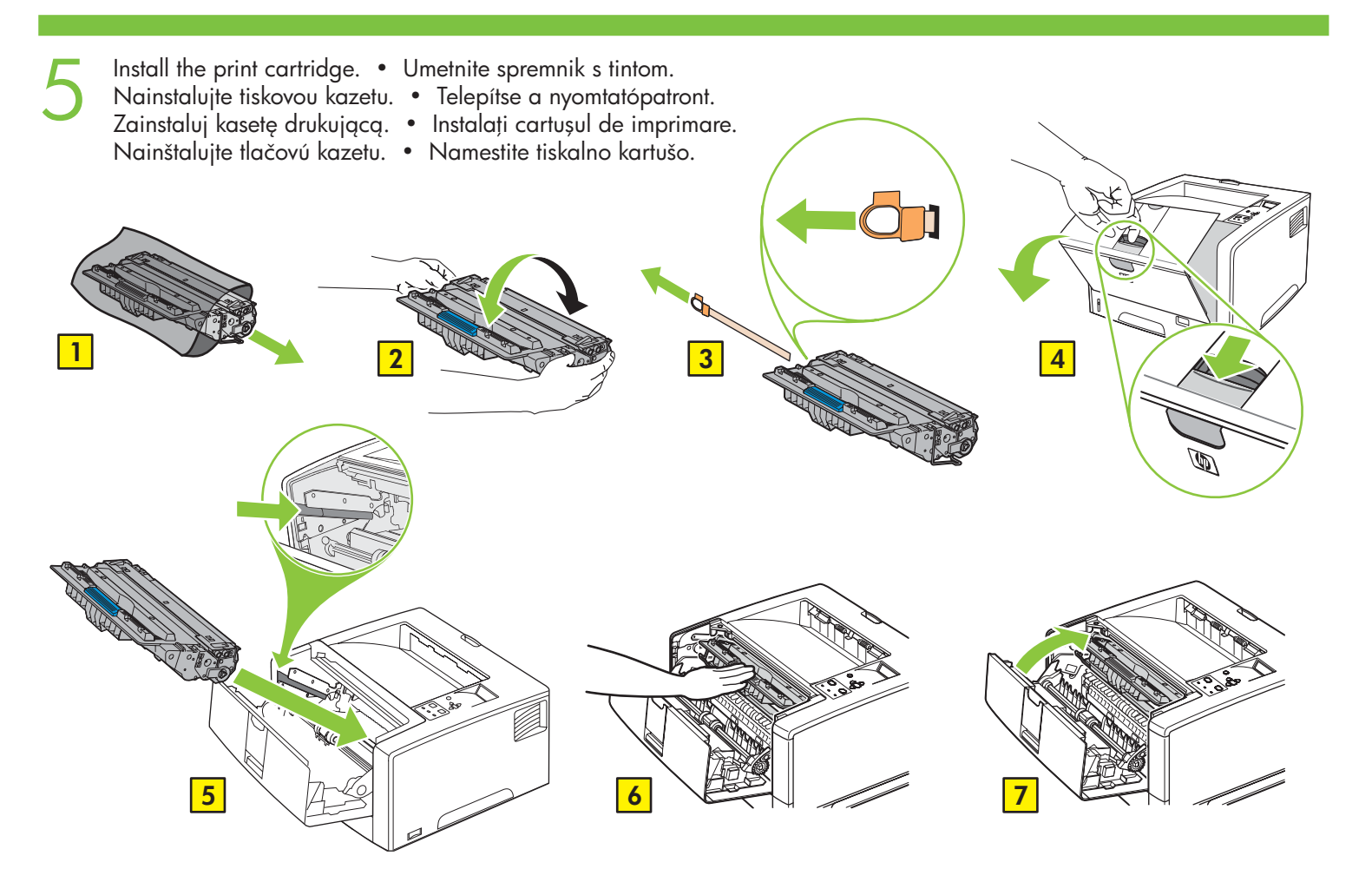

Connect the LAN. • Priključite LAN. Připojte kabel LAN. • Csatlakoztassa a LAN-t. Podłącz sieć lokalną (LAN). • Cuplați conexiunea LAN. Pripojte sieť LAN. • Priklopite LAN.

Note: This is for a LAN connection only. Do not install the USB cable! Napomena: Ovo se odnosi samo na LAN priključak. Ne priključujte USB kabel. Poznámka: Týká se pouze připojení LAN. Neinstalujte kabel USB! Megjegyzés: Ez csak LAN csatlakoztatásához használható. Ne telepítse az USB-kábelt! Uwaga: Ta drukarka jest przeznaczona tylko do połączeń za pomocą sieci lokalnej. Nie należy podłączać do niej kabla USB! Notă: Valabil numai pentru conexiunile LAN. Nu instalați cablul USB! Poznámka: Platí len pre pripojenie siete LAN. Neinštalujte kábel USB! Opomba: To velja samo za povezavo LAN. Ne namestite USB-kabla!

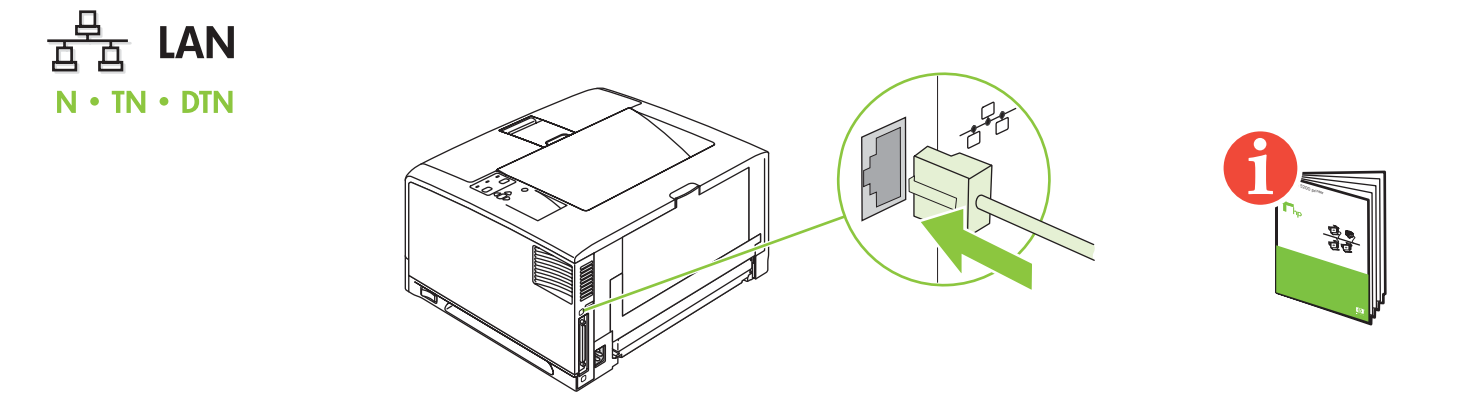

Connect the power cord. • Priključite kabel za napajanje. Připojte napájecí kabel. • Csatlakoztassa a tápkábelt. Podłącz przewód zasilania. • Conectați cablul de alimentare. Pripojte napájací kábel. • Namestite tiskalno kartušo.

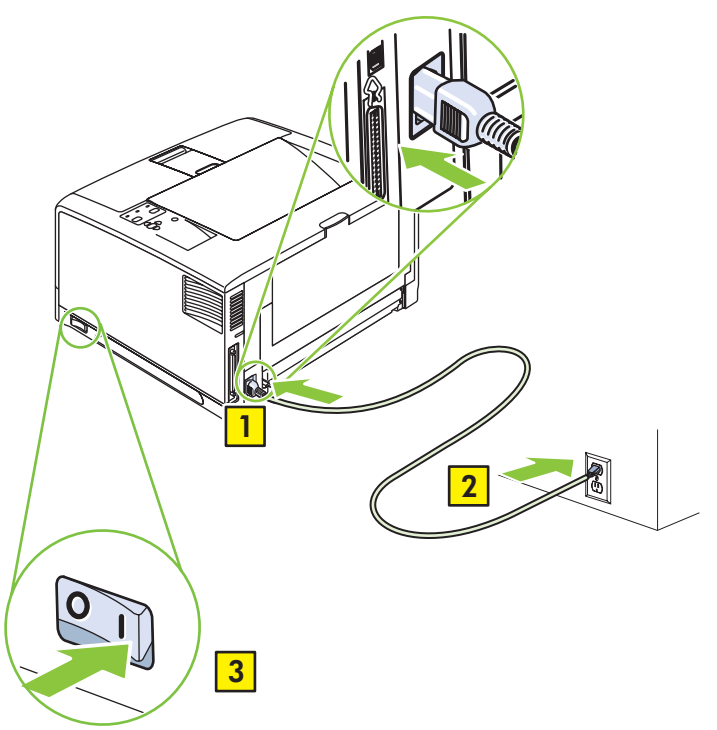

- Set the language. Postavite jezik. Nastavte jazyk. Állítsa be a nyelvet.
- Wybierz język. Setați limba.
- Nastavte jazyk. Nastavite jezik.

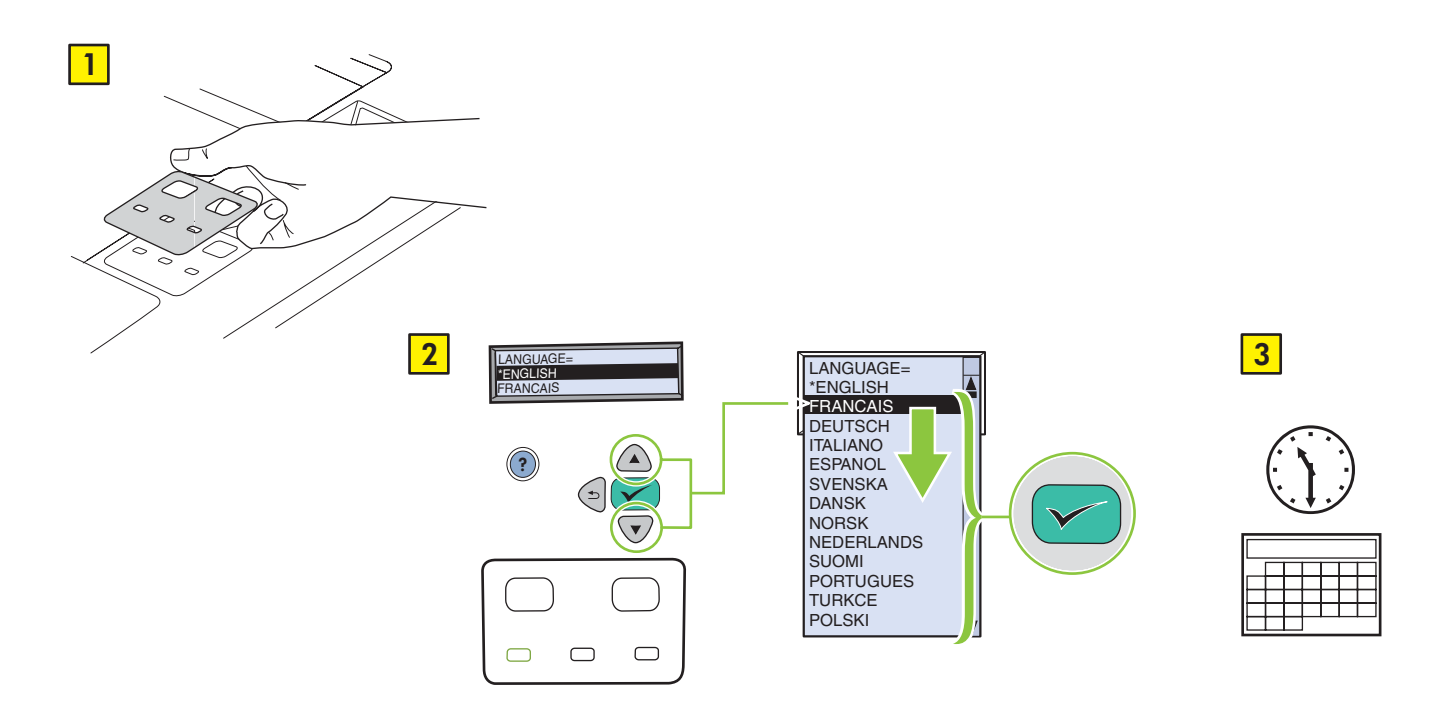

- Print a configuration page. Ispišite stranicu s konfiguracijom.
- Vytiskněte konfigurační stránku. Nyomtasson egy konfigurációs oldalt.

Wydrukuj stronę konfiguracji. • Imprimați o pagină de configurare.

Vytlačte konfiguračnú stránku. • Natisnite konfiguracijsko stran.

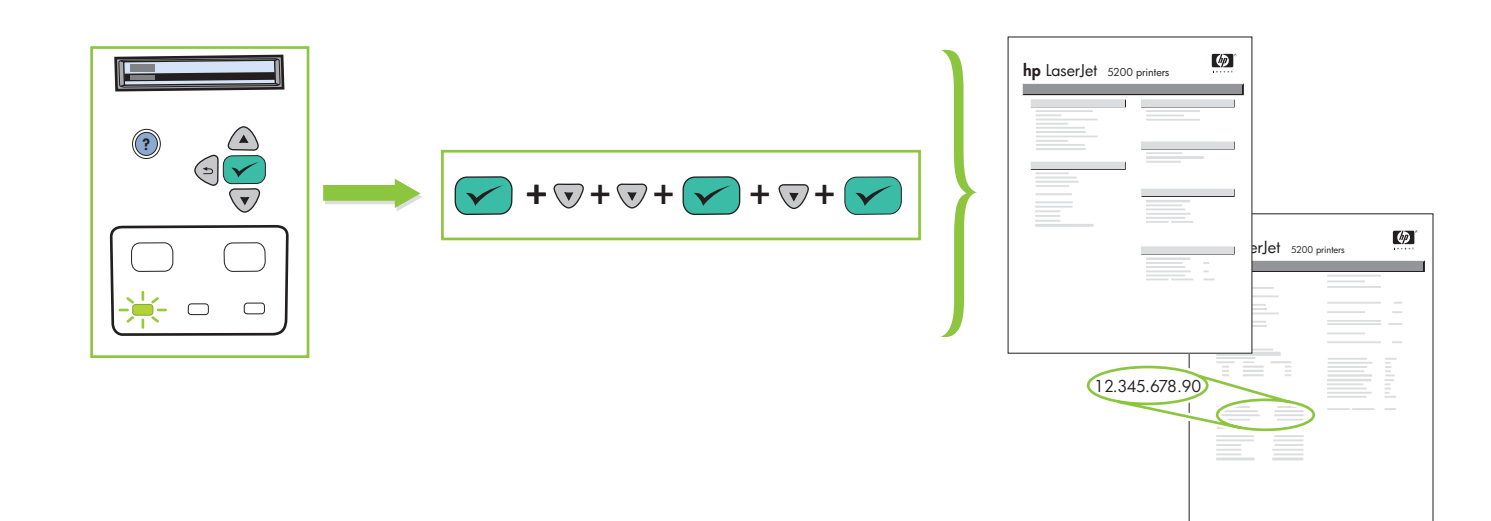

Install the software. • Instalirajte softver. Nainstalujte software. • Telepítse a szoftvert. Zainstaluj oprogramowanie. • Instalați software-ul. Nainštalujte softvér. • Namestite programsko opremo.

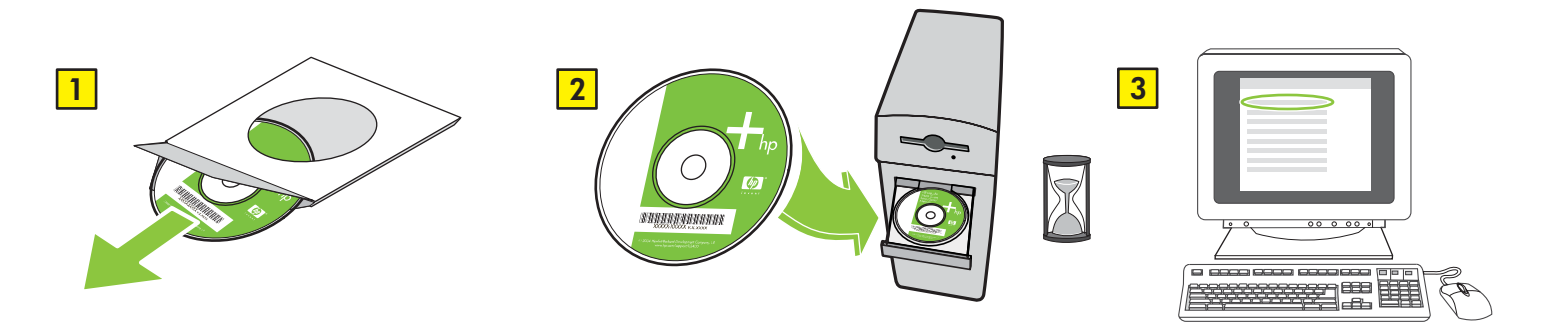

If the Welcome screen does not open, double-click SETUP.EXE on the CD-ROM. Then follow the onscreen instructions. Ako se ne pojavi zaslon Welcome (Dobro došli), dvaput pritisnite SETUP.EXE na CD-ROM jedinici. Zatim slijedite upute na zaslonu računala. Pokud se neobjeví úvodní obrazovka, poklepejte na soubor SETUP.EXE na disku CD-ROM. Postupujte podle pokynů na obrazovce. Ha nem nyílik meg az üdvözlőképernyő, kattintson kettőt a CD-ROM-on a SETUP.EXE sorra. Kövesse a képernyőn megjelenő útmutatást. Jeśli nie otworzy się ekran powitalny, kliknij dwukrotnie plik SETUP.EXE na dysku CD-ROM. Postępuj zgodnie z instrukcjami wyświetlanymi na monitorze. Dacă ecranul de întâmpinare nu este deschis, faceți dublu clic pe fișierul SETUP.EXE de pe CD-ROM. În continuare, urmați instrucțiunile de pe ecran. Ak sa neotvorí úvodná obrazovka, dvakrát kliknite na program SETUP.EXE na disku CD-ROM. Potom postupujte podľa pokynov na obrazovke. Če se pozdravni zaslon ne prikaže, dvokliknite datoteko **ŠETUP.EXE** na CD-plošči. Nato sledite navodilom na zaslonu.

Select the connection (see note).
 Odaberite priključak (pogledajte napomenu).
 Vyberte typ připojení (viz poznámka).
 Válassza ki a kapcsolatot (lásd a megjegyzést).
 Wybierz połączenie (patrz UWAGA).
 Selectați tipul de conexiune (vezi nota).
 Vyberte pripojenie (pozrite si poznámku).
 Izberite povezavo (glej opombo).

NOTE: Install the software first.
 NAPOMENA: Prvo instalirajte softver.
 POZNÁMKA: Nejprve nainstalujte software.
 MEGJEGYZÉS: Először a szoftvert telepítése.
 UWAGA: Zainstaluj wcześniej oprogramowanie.
 NOTĂ: Instalați mai întâi software-ul.
 Poznámka: Najprv nainštalujte softvér.
 OPOMBA: Najprej namestite programsko opremo.

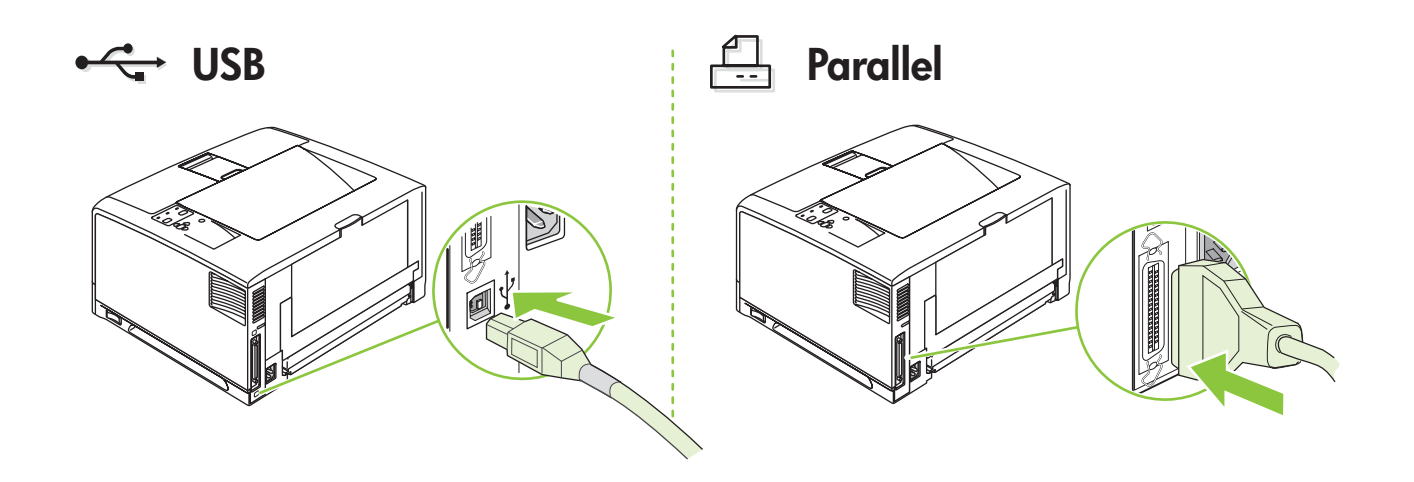

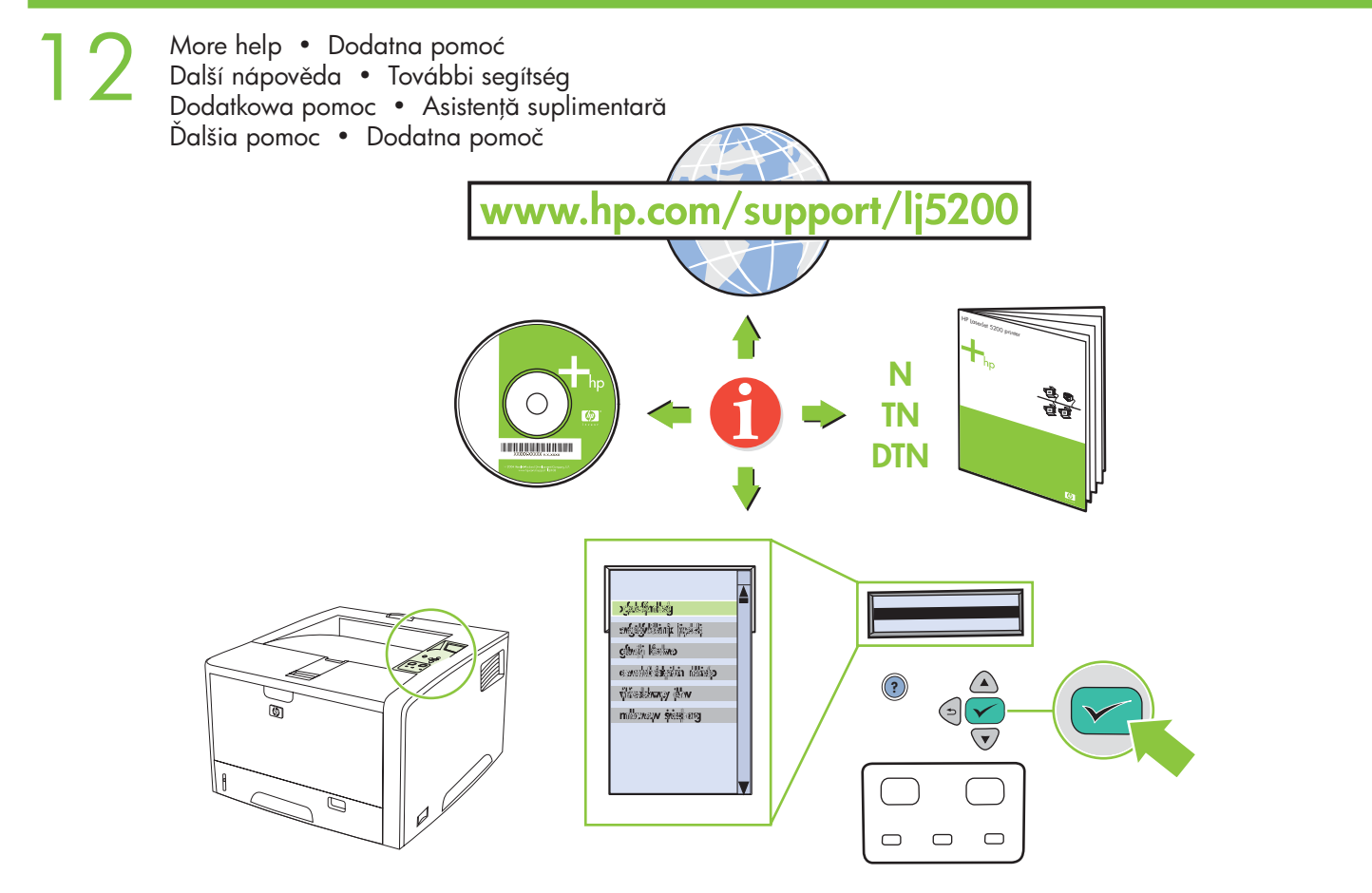

### Additional Information

See the electronic user guide on the CD-ROM that came with the printer for more information about the following topics:

- Detailed user instructions
  - Troubleshooting information
- Important safety notice
- Regulatory information

This information is also available at www.hp.com/support/lj5200

#### Dodatne informacije

U elektronskom korisničkom priručniku koji se nalazi na CD-ROM-u isporučenom u kompletu s pisačem možete pronaći dodatne informacije o sljedećim temama:

- Detaljne upute za korisnike
- Informacije o rješavanju problema
- Važna napomena o sigurnosti
- Zakonske odredbe

Te su informacije dostupne i na web-stranici www.hp.com/support/lj5200

#### Další informace

Na dodaném disku CD-ROM s elektronickou uživatelskou příručkou naleznete další informace o těchto tématech:

- Podrobné pokyny pro uživatele
  Informace o řešení problémů
- Důležité bezpečnostní informace
  Informace o předpisech

Tyto informace jsou dostupné na stránce www.hp.com/support/lj5200

#### További tudnivalók

A nyomtatóhoz mellékelt CD-ROM-on található elektronikus útmutatóban további tudnivalókat olvashat az alábbi témakörökre vonatkozóan:

- Részletes felhasználói utasítások
- Fontos biztonsági tudnivalók
- Hibaelhárítási informácók
- Az előírásokra vonatkozó információ

Ez az információ a www.hp.com/support/lj5200 címen is elérhető.

#### Dodatkowe informacje

Więcej informacji na poniższe tematy można znaleźć w elektronicznym podręczniku użytkownika znajdującym się na dysku CD-ROM dołączonym do drukarki:

- Szczegółowe instrukcje dla użytkowników Ważne informacje dotyczące bezpieczeństwa
- Informacje na temat rozwiązywania problemów Informacje dotyczące zgodności z normami

Informacje te są również dostępne w witrynie internetowej: **www.hp.com/support/lj5200**.

#### Informații suplimentare

Consultați ghidul de utilizare în format electronic, de pe CD-ROM-ul livrat împreună cu imprimanta, pentru informații suplimentare despre:

- Instrucțiuni de utilizare detaliate
- Observații importante privind siguranța
- Informații de depanare
- Reglementări

Aceste informații sunt disponibile și la adresa www.hp.com/support/lj5200

## Ďalšie informácie

Ďalšie informácie o nasledujúcich témach nájdete v elektronickej príručke používateľa na disku CD-ROM dodanom s tlačiarňou.

- Podrobné pokyny pre používateľa
- Dôležité upozornenie o bezpečnosti
- Informácie o riešení problémov
   Informácie o zhode s predpismi
- Tieto informácie sú k dispozícii aj na lokalite www.hp.com/support/lj5200.

#### Dodatne informacije

Za več informacij o naslednjih temah si oglejte tiskalniku priložen elektronski uporabniški priročnik na CD-plošči:

- Podrobna navodila za uporabnika
- Pomembna uporabniška obvestila
- Informacije o odpravljanju težav
- Upravne informacije

Te informacije so na voljo tudi na naslovu www.hp.com/support/lj5200

© 2005 Hewlett-Packard Development Company, L.P.

#### www.hp.com

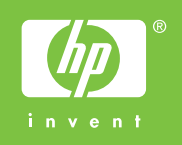

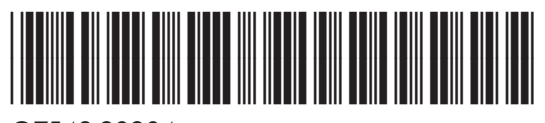

Q7543-90904